# BCA天びんのYDP20(YDP30)へRS232での出力

- ・ザルトリウス天びんEntris IIのBCAはYDP30にGLP印字の設定でナンバーと重量値を 2行で出力が可能です。機器IDも印字可能ですが印刷項目の設定はできません。 天びんとYDP20を接続する場合YCC-D09MFケーブルとACアダプターが必要です。 YDP30の場合はYCC-D09MMのケーブルが必要です。
- BCA天びんのメニュー設定ボタンとメニューツリー

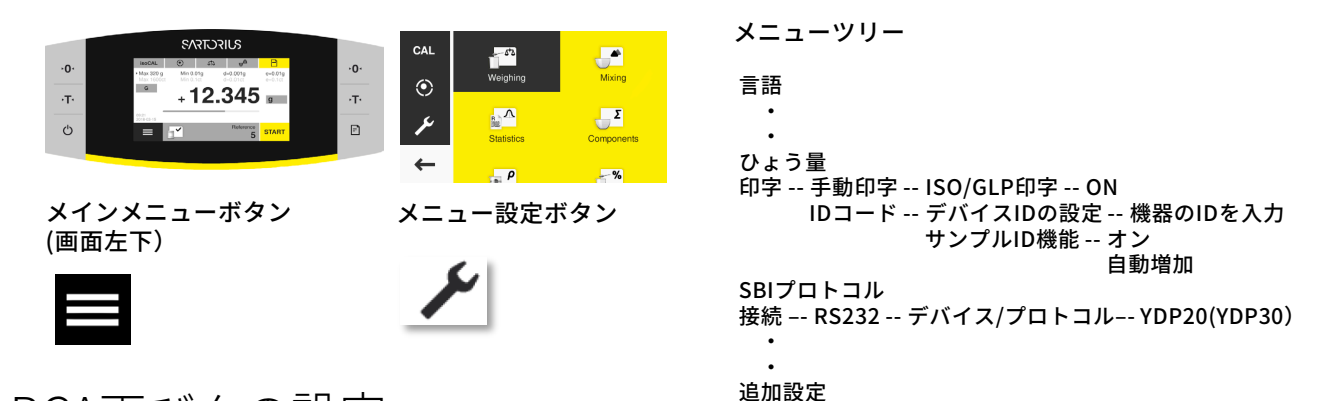

#### BCA 天びんの 設定

- ・天びんのRS232ポートとYDP20(YDP30)を指定のケーブルで接続します。
- ・天びんのメニューから下記の設定をします 接続 => RS232 =>デバイス/プロトコル => YDP20(YDP30)
  印字 => 手動印字 => ISO/GLP印字 => オン
  => IDコード => デバイスIDの設定 => (機器ID番号を登録)
  => サンプルID機能 => オン => 自動増加 を設定
- ・YDP20への出力は天びんの印刷ボタンを押しサンプルIDを確認のチェックをしま すとYDP20に印字します。

## 印字例

| 2023-03<br>Mod.<br>SerNo.<br>APC:<br>BAC:<br>ID | 3-31<br>Sarto<br>BC/<br>01-7<br>00-6 | 10:29<br>rius<br>A2202I-1SJP<br>0043501461<br>4-03.01.05<br>0-01.03.00<br>Sart101 |
|-------------------------------------------------|--------------------------------------|-----------------------------------------------------------------------------------|
| SID                                             |                                      | 1                                                                                 |
| G<br>S ID                                       | +                                    | 214.18 g                                                                          |
| G                                               | +                                    | 219.17 g                                                                          |
| S ID<br>G                                       | +                                    | 3<br>218.76 g                                                                     |
| N                                               | +                                    | 224.25 g                                                                          |
|                                                 |                                      |                                                                                   |
|                                                 |                                      |                                                                                   |

### 注意点

- ・サンプルIDを1番から打たせる場合は印字ボタンを押した後 サンプルIDに1を選択しチェックをしますと1から印字します。
- ・毎回印刷ボタンを押した後サンプルIDの確認のためのチェック をする必要があります。

#### ザルトリウス・ジャパン株式会社

〒140-0001東京都品川区北品川1-8-11Daiwa 品川North ビル4 階 Phone: 03 6478 5200 Fax: 03 6478 5494 Email: hp.info@sartorius.com